《USB版・分類学習の起動方法》

入手した {分類学習} のUSBメモリーには、StudyBunrui フォルダーに必要なファイ ルが全て展開されています。{分類学習} は、¥StudyBunrui¥BUNRUI.exe をダブルク リックして起動します。

{分類学習}は、最初は「試用版モード」で起動するので、「ヘルプ」からくメニュー認証>を実行して下さい。認証には、STSから通知した認証番号(10桁の数字と記号)が必要です。

{分類学習}は、1台のコンピュータのみに認証設定が可能で、複数のコンピュータで 同時に使用することは出来ません。認証設定したコンピュータとは異なるコンピュータで 使用するには、{分類学習}のヘルプから「初期設定に戻す」を実行してから、他のコンピ ュータに接続して下さい。

・ <PC> から、USBドライブを開き、さらに <StudyBunrui> を開きます。

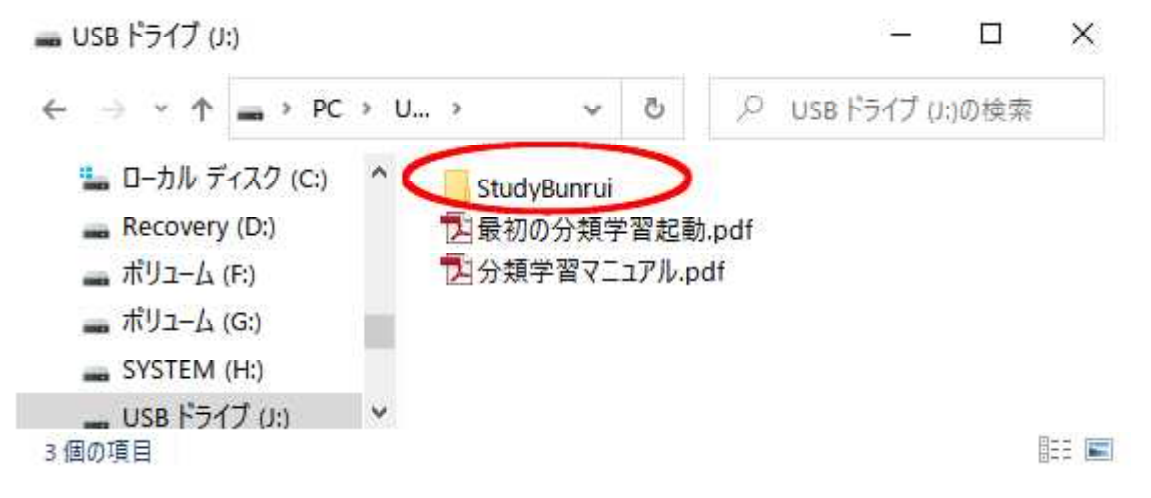

・<StudyBunrui>の内容

| Study                                    | /Bunrui      |                                                                     |    | — E                             | - X        |   |
|------------------------------------------|--------------|---------------------------------------------------------------------|----|---------------------------------|------------|---|
|                                          | 有表示          |                                                                     |    |                                 | ~ <b>e</b> | E |
| ← → ~ ↑ 📕                                | ¥StudyBunrui | ~                                                                   | õ  | ♀ StudyBunruiの検索                |            | _ |
| <ul> <li>✓</li></ul>                     | * *          | BunruiData<br>KoumokuInd<br>ReidaiData<br>SaimokuData<br>BUNRUI.exe | ex | ■最初の分類学習起動.pd<br>■分類学習マニュアル.pdf | f          |   |
| <ul> <li>ドクチャ</li> <li>7 個の項目</li> </ul> | * *          |                                                                     |    |                                 |            |   |

・BUNRUI.exe(またはBUNRUI)をダブルクリックして {分類学習} を起動します。

最初の起動で、デスクトップに「起動用アイコン」が作成されます。次回からの起動は、 デスクトップのアイコンをダブルクリックして下さい。

X

・最初の起動画面

● 分類記号の学習

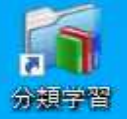

 
 このメニューについて
 ヘルガ

 部用期間中です。残り期間: 10 日 USB版を利用の場合 よっルプからくニー部語を実行して下さい。
 第日の方名ののです

 の方名の行うのののです。
 の方名の行うのののです。

 ク名知日の検索
 日本日の検索

 原用の検索

 原用の検索

 原用の検索

最初の起動画面は、未認証の状態です。この状態で使用すると、 10日を過ぎると、一部のメニューしか利用できなくなります。

以下の手順で、認証を実行して 下さい。

認証には、STSからお知らせする「10桁の認証番号」が必要です。

<**ヘルプ>**をクリックします。

|   | $\sqrt{-}$ | · | ≡र्म्र≡त |
|---|------------|---|----------|
| • | X          |   | 一認計      |

| ☆ 分類記号の学習     ☆     ☆     ☆     ☆     ☆     ☆     ☆     ☆     ☆     ☆     ☆     ☆     ☆     ☆     ☆     ☆     ☆     ☆     ☆     ☆     ☆     ☆     ☆     ☆     ☆     ☆     ☆     ☆     ☆     ☆     ☆     ☆     ☆     ☆     ☆     ☆     ☆     ☆     ☆     ☆     ☆     ☆     ☆     ☆     ☆     ☆     ☆     ☆     ☆     ☆     ☆     ☆     ☆     ☆     ☆     ☆     ☆     ☆     ☆     ☆     ☆     ☆     ☆     ☆     ☆     ☆     ☆     ☆     ☆     ☆     ☆     ☆     ☆     ☆     ☆     ☆     ☆     ☆     ☆     ☆     ☆     ☆     ☆     ☆     ☆     ☆     ☆     ☆     ☆     ☆     ☆     ☆     ☆     ☆     ☆     ☆     ☆     ☆     ☆     ☆     ☆     ☆     ☆     ☆     ☆     ☆     ☆     ☆     ☆     ☆     ☆     ☆     ☆     ☆     ☆     ☆     ☆     ☆     ☆     ☆     ☆     ☆     ☆     ☆     ☆     ☆     ☆     ☆     ☆     ☆     ☆     ☆     ☆     ☆     ☆     ☆     ☆     ☆     ☆     ☆     ☆     ☆     ☆     ☆     ☆     ☆     ☆     ☆     ☆     ☆     ☆     ☆     ☆     ☆     ☆     ☆     ☆     ☆     ☆     ☆     ☆     ☆     ☆     ☆     ☆     ☆     ☆     ☆     ☆     ☆     ☆     ☆     ☆     ☆     ☆     ☆     ☆     ☆     ☆     ☆     ☆     ☆     ☆     ☆     ☆     ☆     ☆     ☆     ☆     ☆     ☆     ☆     ☆     ☆     ☆     ☆     ☆     ☆     ☆     ☆     ☆     ☆     ☆     ☆     ☆     ☆     ☆     ☆     ☆     ☆     ☆     ☆     ☆     ☆     ☆     ☆     ☆     ☆     ☆     ☆     ☆     ☆     ☆     ☆     ☆     ☆     ☆     ☆     ☆     ☆     ☆     ☆     ☆     ☆     ☆     ☆     ☆     ☆     ☆     ☆     ☆     ☆     ☆     ☆     ☆     ☆     ☆     ☆     ☆     ☆     ☆     ☆     ☆     ☆     ☆     ☆     ☆     ☆     ☆     ☆     ☆     ☆     ☆     ☆     ☆     ☆     ☆     ☆     ☆     ☆     ☆     ☆     ☆     ☆     ☆     ☆     ☆     ☆     ☆     ☆     ☆     ☆     ☆     ☆     ☆     ☆     ☆     ☆     ☆     ☆     ☆     ☆     ☆     ☆     ☆     ☆     ☆     ☆     ☆     ☆     ☆     ☆     ☆     ☆     ☆     ☆     ☆     ☆     ☆     ☆     ☆     ☆     ☆     ☆     ☆     ☆     ☆     ☆     ☆     ☆     ☆     ☆     ☆     ☆     ☆     ☆     ☆     ☆     ☆     ☆     ☆     ☆     ☆     ☆     ☆     ☆     ☆ | 2                    |                 | 8 <b>—</b> 8   |              | >   |
|----------------------------------------------------------------------------------------------------|----------------------|-----------------|----------------|--------------|-----|
| <u>בסאבד-נ</u>                                                                                                    | <u>- วงา</u>         |                 | Ī              | 閉じる          |     |
| 試用期間                                                                                                    | 同中です。残り期間            | 10日 USB版        | <b>反在</b> パー:  | ジョン情         | 報   |
| tt.                                                                                                    | ヘルブからメニュー言           | 認証を実行して         | F6 721         | アル参          |     |
|                                                                                                    | NDC分類                | 規定の学            | 習初期            | ユー認知<br>大熊に見 | E a |
| 分                                                                                                    | 類記号付与                | ወチュー            | ・リアル           |              |     |
|                                                                                                    | 分類細                  | 目の検索            |                |              |     |
| 1                                                                                                    | 分類項                  | 目の検索            |                |              |     |
| バージョ<br>各メニュ                                                                                                    | ン情報・マニュフ<br>ーボタンを表示し | アル参照・メニ<br>ノます。 | - <b> ஜ</b> ii | [0)          |     |
|                                                                                                    | <u>n</u> β           | しる              |                |              |     |
| 国会図書                                                                                                    | 館サーチ 国会図             | 書館オンライン         | WebCat         | Plus         |     |

プルダウンしたメニューから、 <メニュー認証>を選択します。 ・認証番号を入力して認証する

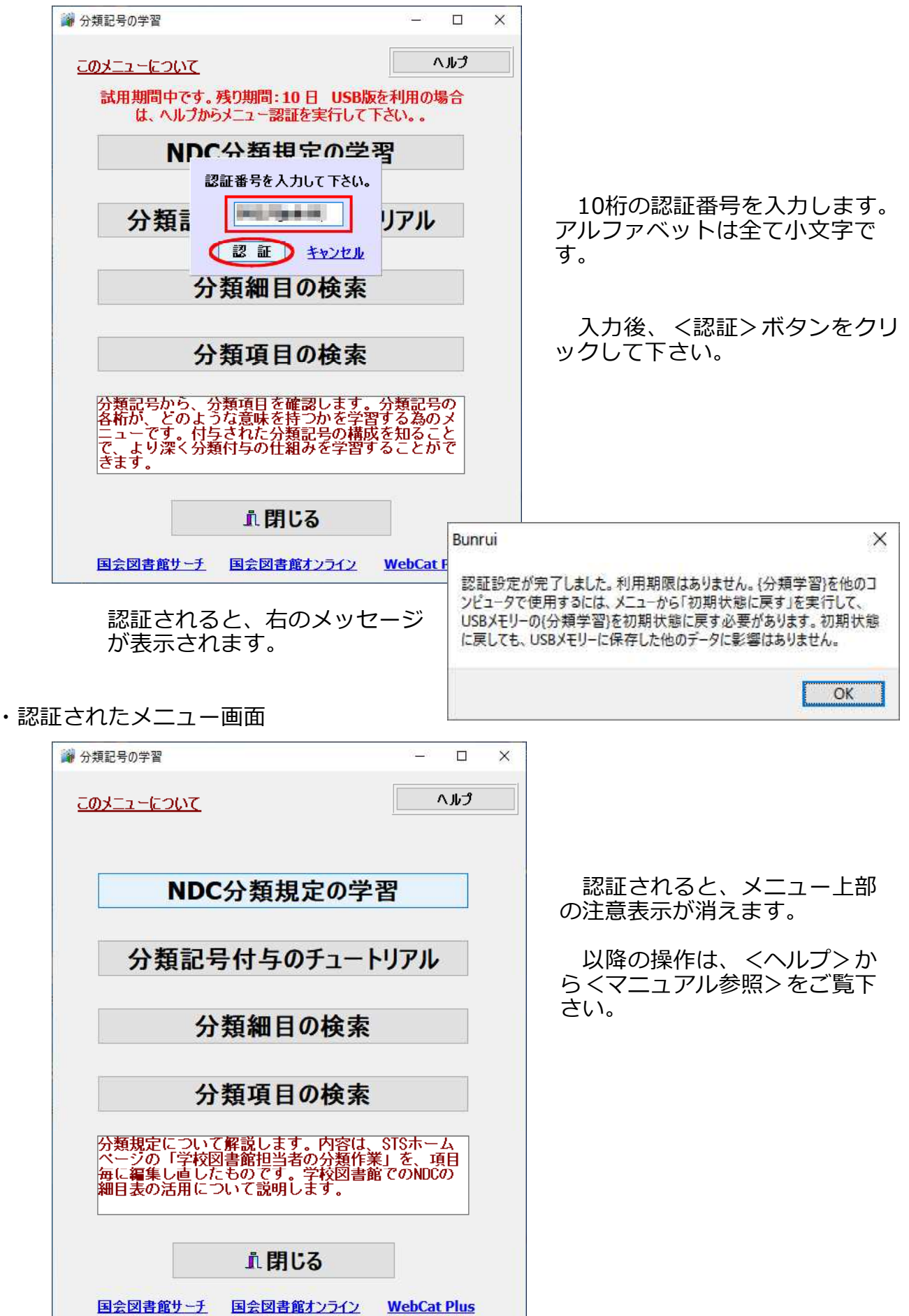

USB版 {分類学習} を別のコンピュータに接続して利用するには、認証を実行してい る使用中のコンピュータで、{分類学習} の「ヘルプ」から「初期状態に戻す」を実行す る必要があります。この作業を行わずに、USBを他のコンピュータ接続しても、「試用モ ード」でしか利用できません。必ず「初期状態に戻す」を実行して下さい。

参考:「初期状態に戻す」を実行しても、USBに保存したデータ(Win書庫のバッ クアップデータや任意に保存したその他のデータ)に影響はありません。

| 新分類記号の学習     日本の学習     日本の学者の学習     日本の学者の学習     日本の学者の学習     日本の学者の学習     日本の学者の学者の学習     日本の学者の学者の学者の学者の学者の学者の学者の学者の学者の学者の学者の学者の学者の | - 🗆 X                     |
|----------------------------------------------------------------------------------------------------|---------------------------|
| <u> このメニューについて</u>                                                                                                    | 閉じる<br>バージョン情報<br>マニュアル参照 |
| NDC分類規定の学習                                                                                                    | 大口ー認証                     |
| 分類記号付与のチュートリ<br>分類細目の検索                                                                                                    | の別な態に戻り                   |
| 分類項日の検索                                                                                                    |                           |
| 力及交口の快乐                                                                                                    |                           |
| パージョン情報・マニュアル参照・メニュ<br>各メニューボタンを表示します。                                                                                                    | 一認証の                      |
| ・閉じる                                                                                                    |                           |
| <u>国会図書館サーチ 国会図書館オンライン M</u>                                                                                                    | VebCat Plus               |

「初期状態に戻す」が処理される前に、一度だけ確認メッセージが表示されます。

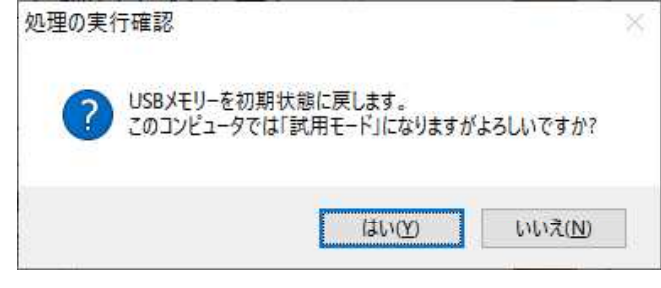

「初期状態に戻す」が完了すると、次のメッセージが表示されます。以後、別のコンピュータにUSBメモリーを接続して{分類学習}を起動後、再度認証作業を行って下さい。

| Bunrui                                       | ×                 |
|----------------------------------------------|-------------------|
| USBメモリーの(分類学習)を初期状態に<br>学習)を他のコンピュータで利用できます。 | 実しました。USBメモリーの(分類 |
|                                              | OK                |